# Intersightからのスタンドアロンサーバの設定と 管理

| 内容                 |  |
|--------------------|--|
|                    |  |
| <u>はじめに</u>        |  |
| 前提条件               |  |
| <u>要件</u>          |  |
| <u>使用するコンポーネント</u> |  |
| <u>背景説明</u>        |  |
| <u>手順</u>          |  |

## はじめに

このドキュメントでは、スタンドアロンサーバのUCSサーバプロファイルを要求、作成、および 導入する方法について説明します。

#### 前提条件

要件

使用するコンポーネント

この手順は、M5、M6、およびM7シリーズのスタンドアロンサーバに対して実行できます。

このドキュメントの情報は、特定のラボ環境にあるデバイスに基づいて作成されました。このド キュメントで使用するすべてのデバイスは、クリアな(デフォルト)設定で作業を開始していま す。本稼働中のネットワークでは、各コマンドによって起こる可能性がある影響を十分確認して ください。

#### 背景説明

この手順は、M5、M6、およびM7シリーズのスタンドアロンサーバに対して実行できます。

### 手順

請求可能なデバイスのCisco IMC Webページに移動します。

| Server Proper                                                                                                    | ties                                                                                                    | Cisco Integrated M                                                                       | Management Controller (Cisco IN                 | Information     |
|----------------------------------------------------------------------------------------------------|----------------------------------------------------------------------------------------------------|------------------------------------------------------------------------------------------|-------------------------------------------------|-----------------|
| Product Name:                                                                                                    | UCS C220 M6S                                                                                                    | Hostname:                                                                                | C220-WZP24430N7K                                |                 |
| Serial Number:                                                                                                    | WZP24430N7K                                                                                                    | IP Address:                                                                              | 10.31.123.34                                    |                 |
| PID:                                                                                                    | UCSC-C220-M6S                                                                                                    | MAC Address:                                                                             | BC:4A:56:59:3D:FC                               |                 |
| UUID:                                                                                                    | 3ADAE7CA-DEBC-4118-80E9-F5FCA72545E2                                                                                                    | Firmware Version:                                                                        | 4.2(2a)                                         |                 |
| BIOS Version:                                                                                                    | C220M6.4.2.2d.0.0610220138                                                                                                    | Current Time (UTC):                                                                      | Mon Oct 31 23:36:48 2022                        |                 |
| Description:                                                                                                    |                                                                                                    | Local Time:                                                                              | Mon Oct 31 23:36:48 2022 UTC +0000 (Local)      |                 |
| Asset Tag:                                                                                                    | Unknown                                                                                                    | Timezone:                                                                                | UTC                                             | Select Timezone |
| Chassis Statu                                                                                                    | S                                                                                                    | Server Utilization                                                                       |                                                 |                 |
| Chassis Status                                                                                                    | S<br>State: On                                                                                                    | Server Utilization                                                                       | tion (%): N/A                                   |                 |
| Chassis Statu:<br>Power<br>Post Completion 5                                                                      | S<br>State: On<br>Status: Not-Completed                                                                                                    | Server Utilization<br>Overall Utilizat<br>CPU Utilizat                                   | tion (%): N/A                                   |                 |
| Chassis Status<br>Power<br>Post Completion S<br>Overall Server S                                                  | S<br>State: On<br>Status: Not-Completed<br>Status: Severe Fault                                                                             | Server Utilization<br>Overall Utilizat<br>CPU Utilizat<br>Memory Utilizat                | tion (%): N/A<br>tion (%): N/A                  |                 |
| Chassis Statu:<br>Power<br>Post Completion S<br>Overall Server S<br>Tempe                                         | S<br>State: On<br>Status: Not-Completed<br>Status: Severe Fault<br>rature: Good                                                             | Server Utilization<br>Overall Utilizat<br>CPU Utilizat<br>Memory Utilizat<br>IO Utilizat | tion (%): N/A<br>tion (%): N/A<br>tion (%): N/A |                 |
| Chassis Statu:<br>Power<br>Post Completion S<br>Overall Server S<br>Tempe<br>Overall DIMM S                       | S<br>State: On<br>Status: Not-Completed<br>Status: Severe Fault<br>rature: Good<br>Status: Good                                             | Server Utilization<br>Overall Utilizat<br>CPU Utilizat<br>Memory Utilizat<br>IO Utilizat | tion (%): N/A<br>tion (%): N/A<br>tion (%): N/A |                 |
| Chassis Statu:<br>Power<br>Post Completion S<br>Overall Server S<br>Tempe<br>Overall DIMM S<br>Power Su           | S<br>Status: On<br>Status: Not-Completed<br>Status: Severe Fault<br>rature: Good<br>Status: Good<br>pplies: Good                            | Server Utilization<br>Overall Utilizat<br>CPU Utilizat<br>Memory Utilizat<br>IO Utilizat | tion (%): N/A<br>tion (%): N/A<br>tion (%): N/A |                 |
| Chassis Statu:<br>Power<br>Post Completion S<br>Overall Server S<br>Tempe<br>Overall DIMM S<br>Power Su           | S<br>State: On<br>Status: Not-Completed<br>Status: Severe Fault<br>rature: Good<br>Status: Good<br>pplies: Good                             | Server Utilization<br>Overall Utilizat<br>CPU Utilizat<br>Memory Utilizat<br>IO Utilizat | tion (%): N/A<br>tion (%): N/A<br>tion (%): N/A |                 |
| Chassis Status<br>Power<br>Post Completion S<br>Overall Server S<br>Tempe<br>Overall DIMM S<br>Power Su<br>Locato | S<br>State: On<br>Status: Not-Completed<br>Status: Severe Fault<br>rature: Good<br>Status: Good<br>pplies: Good<br>Fans: Good<br>r LED: Off | Server Utilization<br>Overall Utilizat<br>CPU Utilizat<br>Memory Utilizat<br>IO Utilizat | tion (%): N/A<br>tion (%): N/A<br>tion (%): N/A |                 |

次に、Admin > Device Connectorの順に移動します。

|                        | Services Cisco Integrated Management Controller                                          |
|------------------------|------------------------------------------------------------------------------------------|
|                        | Admin / Device Connector 🔺                                                               |
| Chassis •              | The Device Connector is an embedded management controller that enables the capa          |
| Compute                | Device Connector                                                                         |
| Networking             |                                                                                          |
| Storage •              |                                                                                          |
| Admin 👻                |                                                                                          |
| User Management        | Device Connector                                                                         |
| Networking             |                                                                                          |
| Communication Services | A Not Claimed                                                                            |
| Security Management    | The connection to the Cisco Intersight Portal is successful, but device is still not cla |
| Event Management       | 1.0.11-2316                                                                              |
| Firmware Management    |                                                                                          |
| Utilities              |                                                                                          |
| Device Connector       |                                                                                          |

デバイス コネクタ

サーバがIntersight CloudまたはIntersightアプライアンスに到達できることを確認します。

Settingsで、Proxy ConfigurationとCertificate Managerを変更します。

| A / Admin / Device Connector *                                                                                                    |                                      | Refresh   Host                                                            | Power   Launch v      | CVM   Ping   CIMC Reboot                               | Locator LED   🛛 🖨  |
|----------------------------------------------------------------------------------------------------|--------------------------------------|---------------------------------------------------------------------------|-----------------------|--------------------------------------------------------|--------------------|
| The Device Connector is an embedded management controller that enables the capabilities of Cisco Intersig                                                   | ht, a cloud-based management pla     | rform. For detailed information about configuring the device connector, p | lease visit Help Cert | *                                                      |                    |
| Device Connector                                                                                                    |                                      |                                                                           |                       |                                                        | Settings 🗇 Refresh |
| Device Convector                                                                                                    | • USE ALON CONTROL                   |                                                                           | <u></u><br>Intersight | Device ID<br>WZP24430N7K<br>Claim Code<br>169464073EA4 | 8                  |
| A Not Claimed                                                                                                    |                                      |                                                                           |                       |                                                        |                    |
| The connection to the Cloco Intensight Portal is successful, but device is still not claimed. To claim the devi<br>Claim a New Device for existing account. | ce open Cisco Intersight, create a r | new account and follow the guidance or go to the Targets page and click   | Open<br>Intersight    |                                                        |                    |
|                                                                                                    |                                      |                                                                           |                       |                                                        |                    |

| Settings            |                                              |
|---------------------|----------------------------------------------|
| General             |                                              |
| DNS Configuration   | <ul> <li>Configure proxy settings</li> </ul> |
| NTP Configuration   | Enable Proxy                                 |
| Proxy Configuration | Proxy Hostname/IP *                          |
| Certificate Manager | proxy.esi.cisco.com                          |
| Connection          | Authentication                               |
|                     |                                              |
|                     |                                              |

プロキシ設定

Cisco Intersightポータルへの接続が成功すると、デバイスを要求できます。これを行うには、デ バイスIDとクレームコードの両方をコピーし、Intersightアカウントにログインします。

| Device Connector                                                                                                    |                                                                                                    | () Settings  | Citeteet |
|----------------------------------------------------------------------------------------------------|----------------------------------------------------------------------------------------------------|--------------|----------|
|                                                                                                    | ACCESS MODE, ALLOW CONTROL                                                                                                    | Device ID    |          |
|                                                                                                    |                                                                                                    | WZP24430N7K  | B        |
|                                                                                                    |                                                                                                    | Claim Code   |          |
| · · · · · · · · · · · · · · · · · · ·                                                                                                    | •••• 🌐 •••••• 🛆 •••••• 🛆                                                                                                    | E87C363F30E0 | B        |
| Device Connector                                                                                                    | Internet Intersight                                                                                                    |              |          |
|                                                                                                    |                                                                                                    |              |          |
| A Not Claimed                                                                                                    |                                                                                                    |              |          |
| The connection to the Claco Intensight Portal is successful, but device is still not claimed. To claim t<br>Claim a New Device for existing account. | he device open Cisco Intensight, create a new account and follow the guidance or go to the Targets page and click Open<br>Intensig | •            |          |
|                                                                                                    |                                                                                                    |              |          |

デバイスIDとクレームコード

Intersightポータルで、Admin > Targetsの順に移動します。

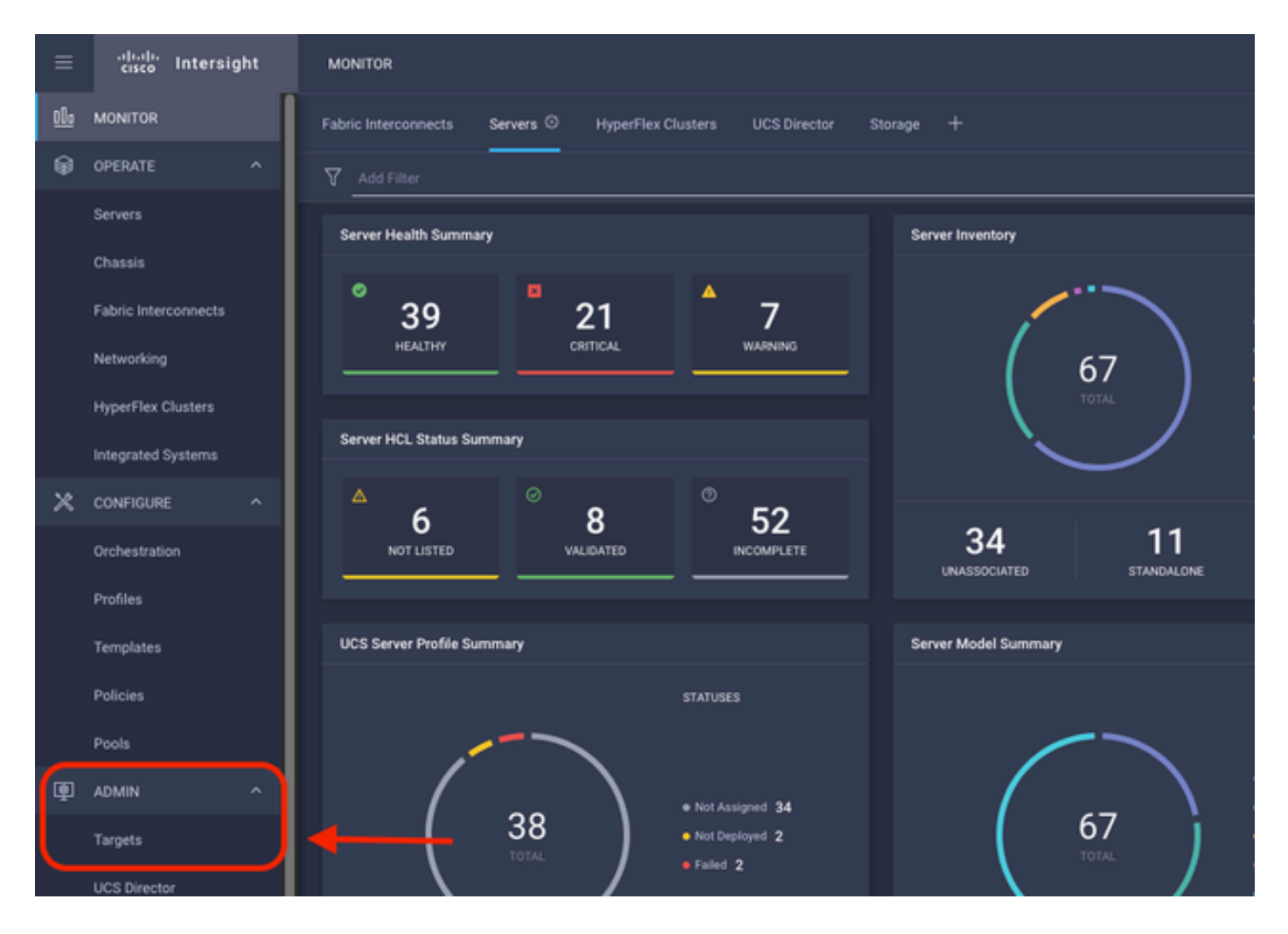

Claim a New Targetをクリックします。

| ADMIN > Targets              |                                                                                                    |                                       | 🗘 🖪 298 🔺 250 | ⊕ 1 | 65 33 | <b>q</b> | 0 ()                  | Jaime Islas Tolentino 🔔 |
|------------------------------|----------------------------------------------------------------------------------------------------|---------------------------------------|---------------|-----|-------|----------|-----------------------|-------------------------|
|                              |                                                                                                    |                                       |               |     |       |          |                       | Chim a New Target       |
| * All Targets © +            |                                                                                                    |                                       |               |     |       |          |                       |                         |
| 2 0 4 ANTON                  |                                                                                                    |                                       |               |     |       |          | <u>10 v</u> perpage 🖂 | < <u>1</u> of 3 (3 (3   |
| Connected 5 Not Connected 15 | Top Targets by Types 2<br>UCS Doman 10<br>UCS Doman 10<br>UCS DOMA 10<br>UCS DOMA 10 | Vendor<br>29 + Cisco Systems, Inc. 29 |               |     |       |          |                       | Ø                       |

新しいターゲットの要求

Compute/Fabricの下で、Cisco UCS Server (Standalone)を選択し、Startをクリックします。

| Select Target Type     |                        |                      |                |  |  |  |  |  |  |
|------------------------|------------------------|----------------------|----------------|--|--|--|--|--|--|
| Filters                | Q Search               |                      |                |  |  |  |  |  |  |
| Available for Claiming | Compute / Fabric       |                      |                |  |  |  |  |  |  |
| Categories             |                        | cisco                |                |  |  |  |  |  |  |
|                        | (Standalone)           | (Intersight Managed) | HPE OneView    |  |  |  |  |  |  |
| Cloud                  |                        |                      |                |  |  |  |  |  |  |
| Compute / Fabric       |                        |                      |                |  |  |  |  |  |  |
| Hyperconverged         | Cisco UCS Domain (UCSM | Cisco UCS C890       |                |  |  |  |  |  |  |
|                        | Managed)               |                      | Redfish Server |  |  |  |  |  |  |
| O Network              |                        |                      |                |  |  |  |  |  |  |

Cisco UCSサーバ

Generalページで、Device IDとClaim Codeの両方を貼り付けます。

リソースグループを選択した場合は、デバイスを追加する組織を指定できます。これは必須では ありません。

デフォルトでは、リソースグループはAllです。

Claimをクリックします。

|              |                                                           |                               | <u>ن</u>                       | Claim Cise<br>(Standalor<br>To claim your to<br>Code and selec | co UCS Server<br>ne) Target<br>arget, provide the Device ID, Claim<br>It the appropriate Resource Groups. |                                  |                        |          |
|--------------|-----------------------------------------------------------|-------------------------------|--------------------------------|----------------------------------------------------------------|----------------------------------------------------------------------------------------------------|----------------------------------|------------------------|----------|
| Gene         | ral                                                       |                               |                                |                                                                |                                                                                                    |                                  |                        |          |
| Devis<br>WZP | e ID *<br>*24430N7K                                       |                               | Claim Code *<br>F6A6893E2682   |                                                                |                                                                                                    |                                  |                        | ٥        |
| Reso         | urce Groups                                               |                               |                                |                                                                |                                                                                                    |                                  |                        |          |
|              |                                                           |                               |                                |                                                                |                                                                                                    |                                  |                        |          |
|              | Select the Resource Gro<br>type 'Air'.                    | ups if required. How          | ever, this selection is not ma | indatory as one or more Re                                     | source Group type is 'All'. The claimed target<br>1 items found<br>Description                            | vill be part of all Organization | s with the Resource Gr | oup<br>© |
|              | Select the Resource Gro<br>type 'AI'.                     | ups if required. How<br>Usage | ever, this selection is not ma | ndatory as one or more Re                                      | source Group type is 'All'. The claimed target<br>1 items found<br>Description                            | Nill be part of all Organization | s with the Resource Gr | •••      |
|              | Select the Resource Gro<br>type 'AI'.<br>Name             | Ussge                         | ever, this selection is not ma | ndatory as one or more Re                                      | source Group type is 'AIT. The claimed target 1 items found Description                                   | vill be part of all Organization | 1 of 1 2 2             | ∞¢<br>⊙  |
|              | Select the Resource Gro<br>type 'AI'.<br>Name<br>  IM/Mep | Usage                         | ever, this selection is not ma | ndatory as one or more Re                                      | Source Group type is 'All'. The claimed target I items found Description                                  | 10 v per page 😢 🤇                | 1 of 1 2 2             |          |

正常に実行されると、Targetsの下にデバイスが表示されます。

| * A | I Targets ⊜ +    |     |                                                                                                    |              |                        |                   |          |                    |
|-----|------------------|-----|----------------------------------------------------------------------------------------------------|--------------|------------------------|-------------------|----------|--------------------|
| 0   | Add Filter       |     |                                                                                                    |              |                        |                   | 30 items | found 10 v per pa  |
|     | Not Connected 15 | Top | Targets by Types R<br>UCS Domain 19<br>HyperFiles Chatter 4<br>HyperFiles Chatter 4<br>Estandalore MIS Server 4<br>Entersight Appliance 3<br>Other 7 | Vendor<br>30 | Cisco Systems, Inc. 30 |                   |          |                    |
|     | Name             |     | Status                                                                                                    |              | Туре                   | Claimed Time      |          | Claimed By         |
|     | C220-WZP24430N7K |     | Connected                                                                                                    |              | Standalone M6 Server   | a few seconds ago |          | jislasto@cisco.com |

すべてのターゲット

サーバがIntersightに正しく追加されたので、UCSサーバプロファイルを作成できます。

Configure > Profilesの順にクリックし、次にUCS Server Profilesをクリックします。

| ≡          | -dudu<br>cisco Intersight | CONFIGURE > Profiles                                                                    | 🗘 💶 297 |
|------------|---------------------------|-----------------------------------------------------------------------------------------|---------|
| <u>elo</u> | MONITOR                   | HyperFlex Cluster Profiles UCS Chassis Profiles UCS Domain Profiles UCS Server Profiles |         |
| ø          | OPERATE ^                 | * All LICS Server Profiles (i) +                                                        |         |
|            | Servers                   | ··· / / 前 Q. Add Filter                                                                 |         |
|            | Chassis                   | Name : Status : Target Platform : UCS Server Term                                       | plate   |
|            | Fabric Interconnects      |                                                                                         |         |
|            | Networking                |                                                                                         |         |
|            | HyperFlex Clusters        |                                                                                         |         |
| 1.0        | Integrated Systems        |                                                                                         |         |
| ^          |                           |                                                                                         |         |
| C          | Profiler                  | 4                                                                                       |         |
| L          | Templates                 |                                                                                         |         |
|            | Policies                  |                                                                                         |         |
|            | Pools                     |                                                                                         |         |

UCSサーバプロファイル

Create UCS Server Profileをクリックします。

| CONFIGURE > Profiles         |            |                     |   | Q 🖬 300 🔺 251 | 9 | 1 95 33 | ۹. 😔             | ③ Jaime Islas Tolentino 岛 |
|------------------------------|------------|---------------------|---|---------------|---|---------|------------------|---------------------------|
| HyperFlex Cluster Profiles   |            | UCS Server Profiles |   |               |   |         |                  | Create UCS Server Profile |
|                              |            |                     |   |               |   |         |                  |                           |
| * All UCS Server Profiles () |            |                     |   |               |   |         |                  |                           |
| 0 0 0 4                      | Add Filter |                     |   |               |   |         | 0 items found 15 | v perpage ≤ < 0 of0 > H   |
| Name                         |            |                     |   |               |   |         |                  |                           |
|                              |            |                     | ~ |               |   |         |                  |                           |

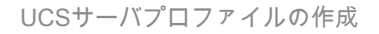

Server Profileに名前を付け、Target PlatformでStandalone Serverを選択して、Nextをクリックし

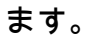

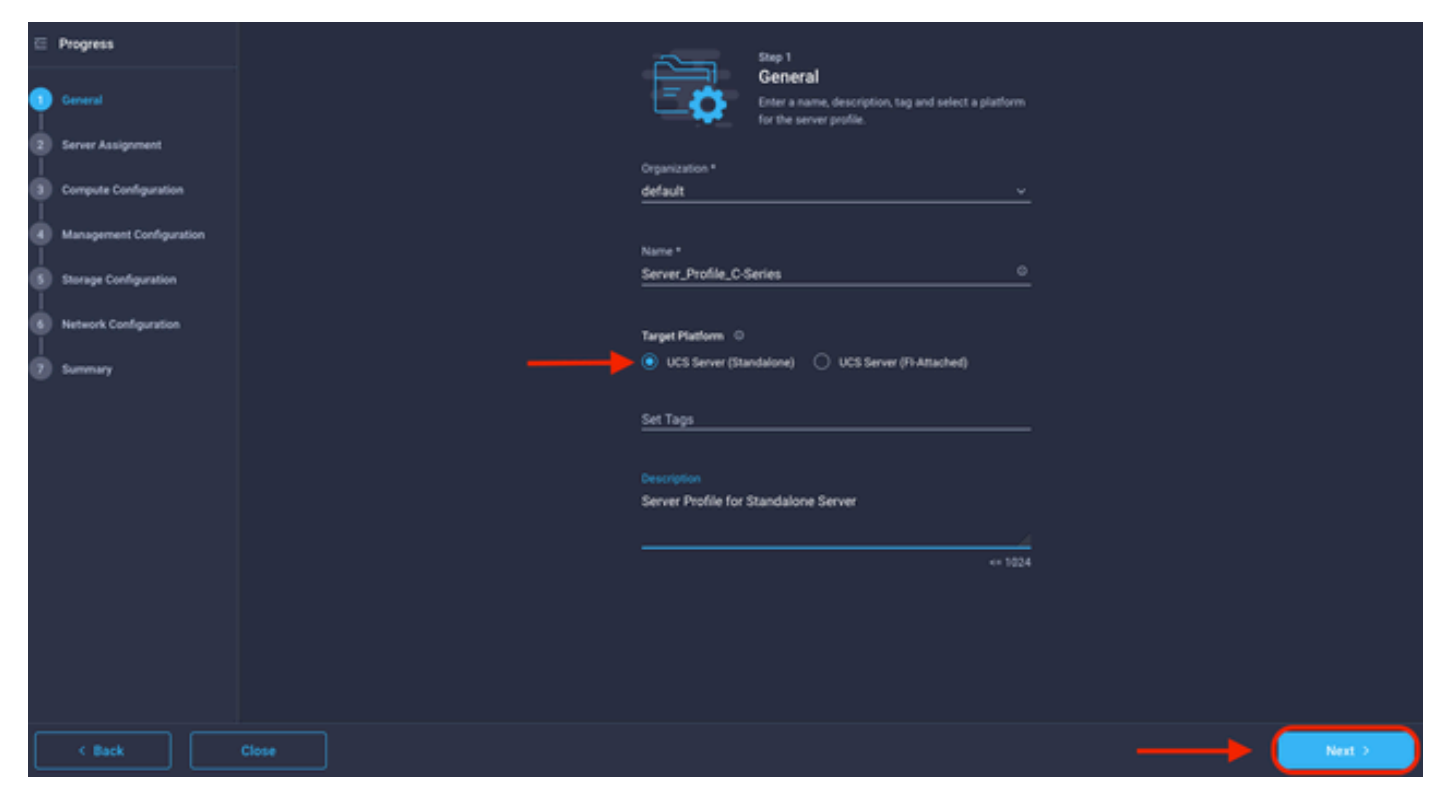

スタンドアロンサーバの割り当て

Server Assignment画面で、Standalone Serverを選択し、Nextをクリックします。

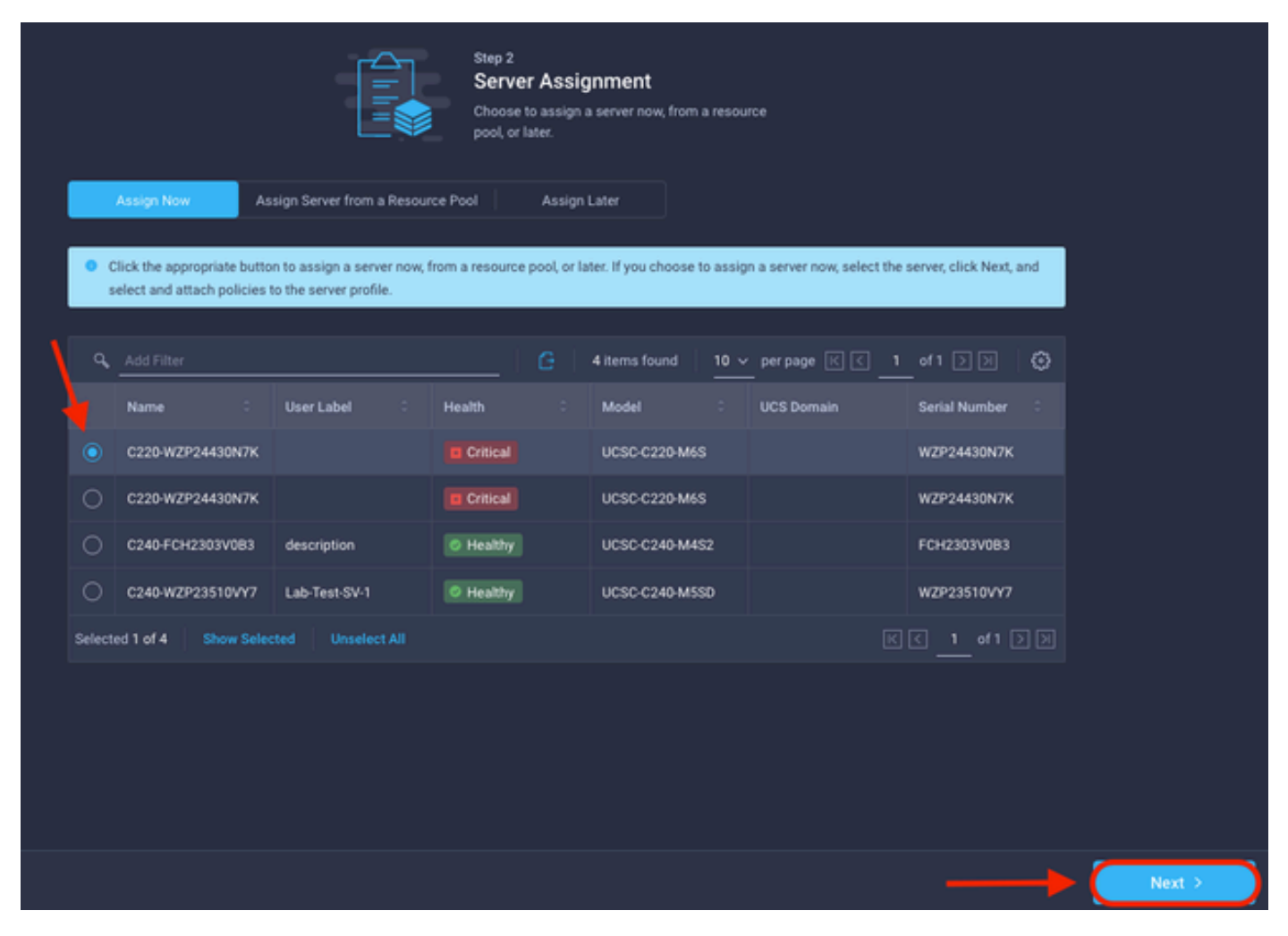

サーバ割り当て画面

次の5つのステップでは、要件に基づいてサーバポリシーを割り当てます。SummaryとDeployを クリックして終了します。

| ⊑<br>¶ | Progress                 |                                         |                                                        | Step 7<br>Summary<br>Verify details of the profile and t<br>errors and deploy. | he policies, resolve       |                   |  |
|--------|--------------------------|-----------------------------------------|--------------------------------------------------------|--------------------------------------------------------------------------------|----------------------------|-------------------|--|
| Ŷ      | Server Assignment        |                                         |                                                        |                                                                                |                            |                   |  |
| φ      | Compute Configuration    | General                                 |                                                        |                                                                                |                            |                   |  |
| 9      | Management Configuration | Organization<br>Name<br>Assigned Server | default<br>Server_Profile_C-Sories<br>C220 WZP34430N7K | Status<br>Management IP                                                        | A Not Deployed             |                   |  |
| ģ      | Network Configuration    | Target Platform                         | UCS Server (Standalone)                                |                                                                                |                            |                   |  |
| 7      |                          | Description<br>Server Profile for Stand | alone Server                                           |                                                                                |                            |                   |  |
|        |                          | Compute Configuration                   | Management Configuration                               | Storage Configuration                                                          | Vetwork Configuration Erro |                   |  |
|        |                          | BIOS                                    |                                                        |                                                                                |                            | .27-bios-policy 🗐 |  |
|        |                          |                                         |                                                        |                                                                                |                            |                   |  |
|        | c Back                   |                                         |                                                        |                                                                                |                            |                   |  |

サーバの概要の導入

Intersightは設定を検証し、正しければステータスを確認できます。

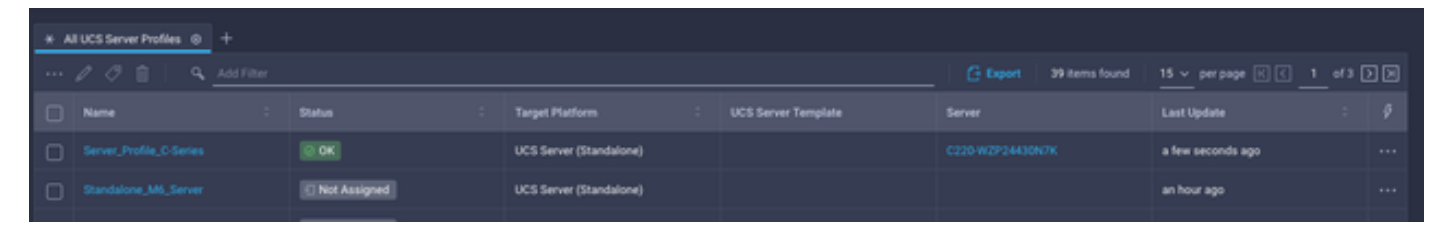

最終プロファイル

IntersightからUCSスタンドアロンサーバを管理できるようになりました。

翻訳について

シスコは世界中のユーザにそれぞれの言語でサポート コンテンツを提供するために、機械と人に よる翻訳を組み合わせて、本ドキュメントを翻訳しています。ただし、最高度の機械翻訳であっ ても、専門家による翻訳のような正確性は確保されません。シスコは、これら翻訳の正確性につ いて法的責任を負いません。原典である英語版(リンクからアクセス可能)もあわせて参照する ことを推奨します。